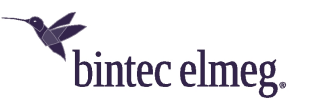

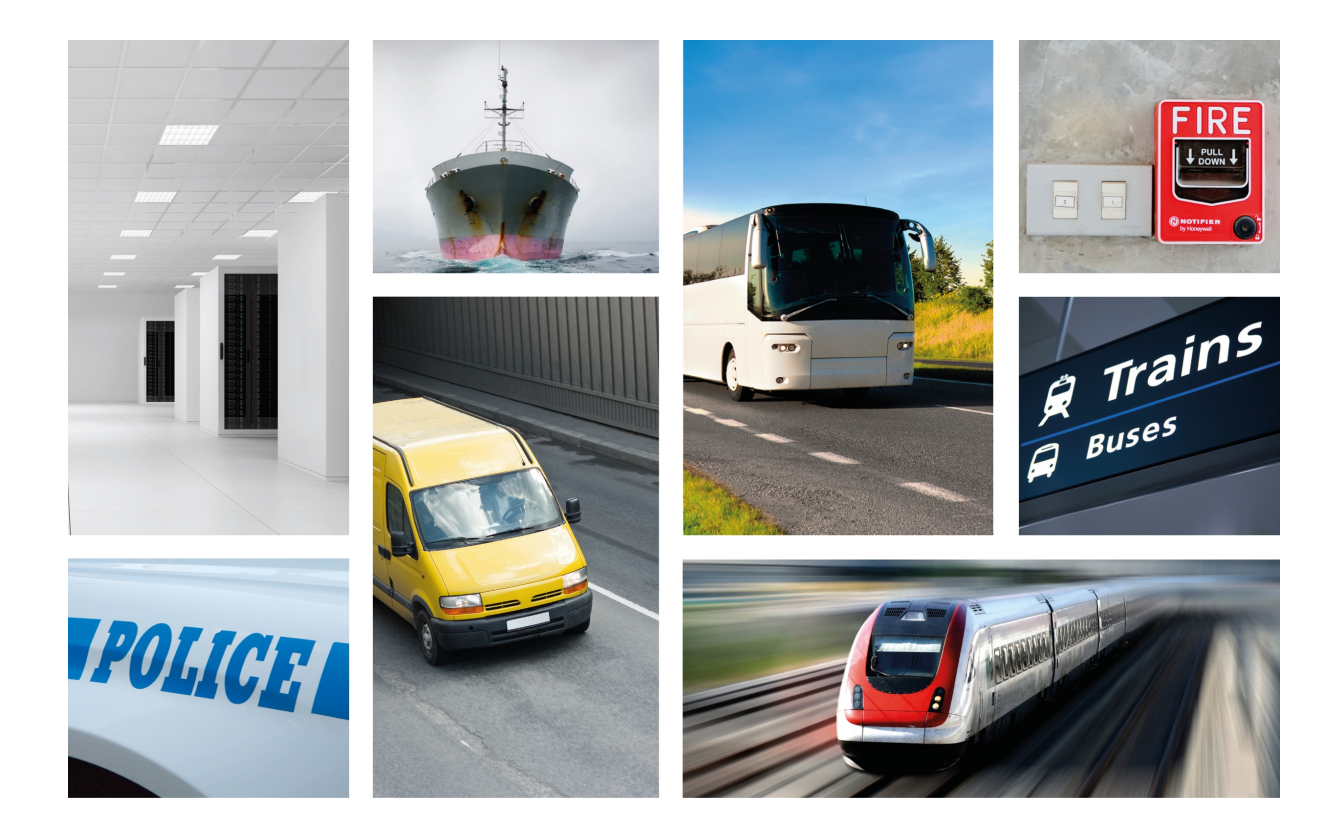

# **bintec RVC**

# Installation Manual

Copyright© bintec Dm481-I Version 12.1 12/2018 bintec elmeg GmbH

### Legal Notice

Warranty

This publication is subject to change.

bintec elmeg GmbH offers no warranty whatsoever for information contained in this manual.

bintec elmeg GmbH is not liable for any direct, indirect, collateral, consequential or any other damage connected to the delivery, supply or use of this manual.

# **Table of Contents**

| Chapter 1 | About This Guide                          |
|-----------|-------------------------------------------|
| 1.1       | Supported Devices                         |
| 1.2       | Who should read this manual?              |
| 1.3       | When should I read this manual?           |
| 1.4       | What is in this manual?                   |
| 1.5       | What is not in this manual?               |
| 1.6       | How is the information organized?         |
| 1.7       | Technical Support                         |
| 1.8       | Related documentation                     |
| Chapter 2 | bintec RVC                                |
| 2.1       | Characteristics                           |
| 2.1.1     | Power supply                              |
| 2.1.2     | Hardware Monitoring                       |
| Chapter 3 | Components and Power Supply               |
| 3.1       | Components                                |
| 3.1.1     | Front Panel                               |
| 3.1.2     | Rear Panel                                |
| 3.2       | Mounting options                          |
| 3.2.1     | Assembly: Recommendations                 |
| 3.2.2     | Outline drawing                           |
| 3.3       | Power Source                              |
| 3.3.1     | Connecting the power cable to the vehicle |
| 3.3.2     | Connecting the power cable to the device  |
| 3.3.3     | Cable features                            |
| 3.3.4     | Replacing the lithium battery             |
| 3.3.5     | Configuring Power Management              |
| 3.3.6     | Deactivating Power Management             |
| 3.3.7     | Activating the Power Management           |
| 3.4       | Protection Fuse                           |
| 3.5       | Microswitches                             |
| 3.5.1     | Procedure to ignore the configuration     |
| 3.6       | RESET Button                              |
| 3.6.1     | Rebooting the device                      |
| 3.7       | Data Connections                          |

| 3.7.1      | 4-port Ethernet Switch                                 | 15 |
|------------|--------------------------------------------------------|----|
| 3.7.2      | AUX Connector.                                         | 15 |
| 3.7.3      | Connecting to a WWAN Antenna (Cell connectors)         | 16 |
| 3.7.4      | Connecting the Wireless LAN Antenna (Wi-Fi connectors) | 18 |
| 3.7.5      | Connecting the GPS antenna                             | 18 |
|            |                                                        |    |
| Chapter 4  | Installing the SIM card                                | 19 |
| 4.1        | Identifying the SIM trays                              | 20 |
| 4.2        | Installing the SIM                                     | 21 |
| 4.3        | Verizon Wireless SIM cards                             | 22 |
| Appendix A | Technical Information.                                 | 23 |
| A.1        | Troubleshooting                                        | 23 |
| A.2        | Upgrading the software                                 | 23 |
| A.3        | Connecting to the device                               | 23 |
| A.3.1      | Connecting through the local console (AUX connector)   | 24 |
| A.3.2      | Connecting through OP terminal (LAN 14 connectors)     | 24 |
| A.4        | Connectors                                             | 25 |
| A.4.1      | LAN Connector.                                         | 25 |
| A.4.2      | WWAN Connectors                                        | 25 |
| A.4.3      | WLAN Connectors                                        | 26 |
| A.4.4      | GPS Connector                                          | 26 |
| A.4.5      | AUX Connector.                                         | 26 |
| A.4.6      | POWER Supply Connector                                 | 26 |
| A.5        | Technical Specifications                               | 26 |
| A.5.1      | Architecture hardware                                  | 27 |
| A.5.2      | LAN Interface                                          | 27 |
| A.5.3      | Wireless WAN Interface                                 | 27 |
| A.5.4      | Independent GPS Interface                              | 27 |
| A.5.5      | Wireless LAN Interface                                 | 28 |
| A.5.6      | Configuration Interface                                | 28 |
| A.5.7      | Power Supply                                           | 29 |
| A.5.8      | Dimensions and Weight                                  | 29 |
| A.5.9      | Environmental Specifications                           | 29 |
| Appendix B | Regulatory compliance and safety information           | 30 |
| B.1        | Recycling and the Environment.                         | 30 |
| B.2        | Translated Safety Warnings                             | 35 |
| B.3        | Compliance                                             | 35 |
| B.3.1      | FCC Statement.                                         | 35 |

B.3.2

IC Statement.

Table of Contents

# **Chapter 1 About This Guide**

This installation guide for the **bintec RVC** router family contains the instructions that you need to follow to correctly install the device in the environment where it is going to operate.

## 1.1 Supported Devices

The information contained in this installation guide only applies to the bintec RVC router family.

## 1.2 Who should read this manual?

This manual should be read by personnel who are experienced in aftermarket installation and familiar with the general practices for installing electronic devices in vehicles.

## 1.3 When should I read this manual?

Read this guide as soon as you are ready to familiarize yourself with the device and its components.

This manual will help you understand your new device in greater depth.

## 1.4 What is in this manual?

This installation guide contains the following information:

- A description of the general characteristics available in the bintec RVC router family.
- Technical specifications.
- Power supply requirements.
- · Description of the LEDs and the pinouts for the device.
- Troubleshooting.

# 1.5 What is not in this manual?

This manual does not contain information on the device software nor information on its configuration. For information on how to configure the device, please see the manuals for the different protocols by visiting the following website: http://www.bintec-elmeg.com

# 1.6 How is the information organized?

Each chapter focuses on a specific part of the device hardware and its components. All the descriptions, technical specifications and information on a component can be found in the relevant chapter.

# 1.7 Technical Support

bintec elmeg GmbH offers a technical support service. Device software can be upgraded on a regular basis for maintenance purposes and for new features.

Contact information:

Web: http://www.bintec-elmeg.com

Tel. Nº: +49 - 911 - 9673 0

Fax: +49 - 911 - 688 0725

Email: support@bintec-elmeg.com

## 1.8 Related documentation

bintec Dm704-I Configuration Monitoring.

bintec Dm748-I Software Updating.

bintec Dm771-I Wireless LAN Interface.

bintec Dm781-I Cellular Interface.

bintec Dm812-I GPS.

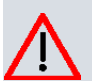

#### Caution

The manufacturer reserves the right to make changes and improvements to the appropriate features in both the software and hardware of this product, modifying the specifications of this manual without prior notice.

The images presented on the front and back panels of the device are provided as information guidelines only. Some small modifications may exist in the actual device.

# Chapter 2 bintec RVC

# 2.1 Characteristics

The **bintec RVC** family is a range of IP routers especially designed to operate in hostile and extreme environments. Thanks to their ruggedized mechanics and ability to withstand extreme temperatures, they are particularly suited for: automotive applications, industrial environments, industrial telecontrol, distribution installations for electricity, gas, water, etc.

The main characteristic of this family lies in their possibility of accessing data networks through cellular or mobile telephony technologies. Thanks to its modular design, the device can quickly adapt to the latest technologies in the field. Therefore, the **bintec RVC** is compatible with technologies such as GPRS, EDGE, UMTS, HSDPA, HSUPA, HSPA, HSPA+, LTE, CDMA 2000 1xRTT, CDMA Ev-Do, etc.

This router can incorporate a second module, permitting simultaneous connections to different carrier networks and backing up the main module using a different technology.

In addition, the latest technology in internal GPS (SiRF® Start IV) can be incorporated for positioning tasks in onboard environments.

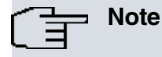

SIRF, SIRF Start and the SIRF logo are SIRF Technology, Inc. (a CSR plc company) trademarks.

Other products, services and names used in this document may have been registered by their respective proprietors.

The **bintec RVC** has an integrated four-port Ethernet LAN Switch to access LAN networks and, optionally, can have a Wireless LAN MINI-PCI module.

This manual will show you how to install and connect these devices.

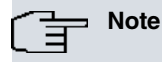

Please note that when this device operates for prolonged periods of time under extreme conditions (including temperature and humidity) its service life shortens significantly.

### 2.1.1 Power supply

For further information on the different power supplies in the **bintec RVC**, please see chapter *Components and Power Supply* on page 4, and section *Power Source* on page 8.

### 2.1.2 Hardware Monitoring

The **bintec RVC** hardware is monitored through the LEDs on the rear panel, which provide visual information on what is happening in the router. These indicate the state of the hardware components, if there is connectivity, data flow, etc.

For further information on the LEDs panel, please see section Components on page 4 in the following chapter.

# **Chapter 3 Components and Power Supply**

The following chapter provides detailed information on the chassis of the **bintec RVC** and its components. This information includes:

- Components.
- Information on assembly.
- Power supply.
- RESET button.
- Data connection.
- SIM card installation.

## 3.1 Components

### 3.1.1 Front Panel

The following figure shows the front panel.

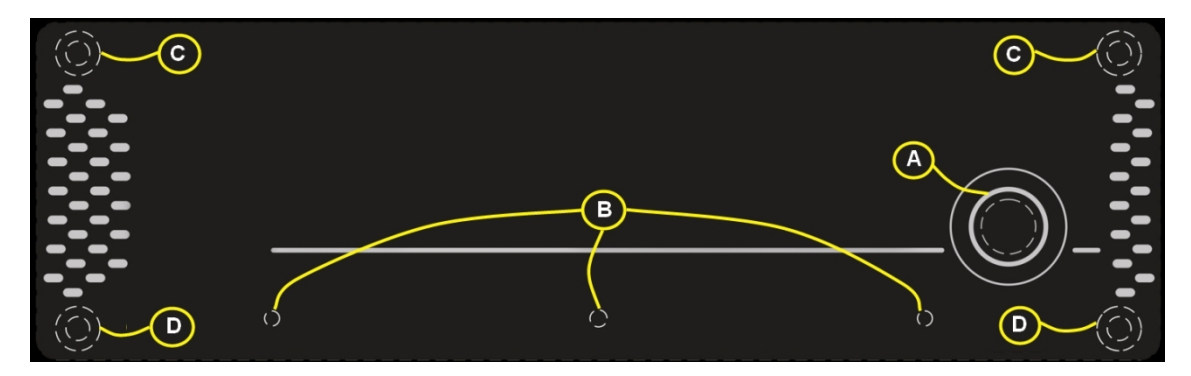

Fig. 1: Front panel

The front panel elements are as follows: **Front panel elements table** 

| Item | Description                                                              |
|------|--------------------------------------------------------------------------|
| A    | ON. Illuminated indicator showing that the device is switched on or not. |
| В    | Holes to install the accessory to secure the device.                     |
| C, D | Screws to remove the device's upper and underside panels.                |

## 3.1.2 Rear Panel

The following figure shows the rear panel.

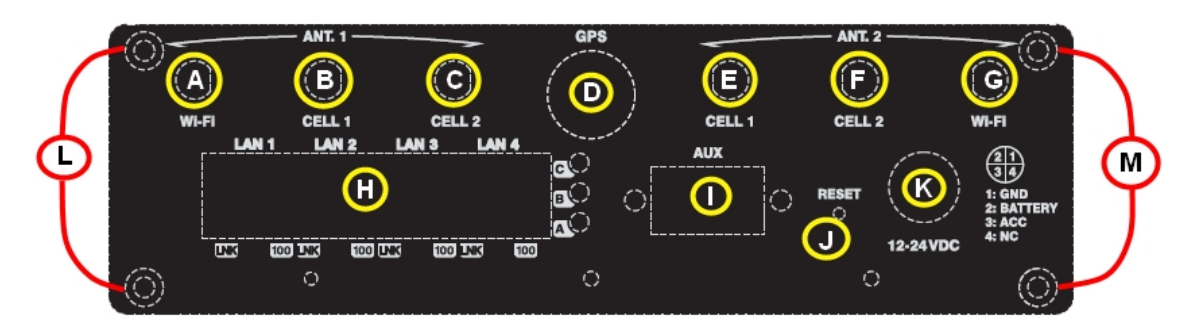

Fig. 2: Rear panel

The rear panel elements are as follows: **Rear panel connectors table** 

| Item | Description                                                                                                    |
|------|----------------------------------------------------------------------------------------------------|
| А    | ANT. 1 Wi-Fi. WiFi antenna for the Wireless LAN module. This module is optional so your router might not have any.                           |
| В    | ANT. 1 CELL 1. Main antenna for the <b>bintec RVC</b> cellular Module 1 (cellular10/xinterface).                                             |
| с    | ANT. 1 CELL 2. Main antenna for the <b>bintec RVC</b> cellular Module 2 (cellular11/xinterface).                                             |
| D    | GPS. External GPS antenna for the GPS module. This module is optional so your device might not have internal GPS and, therefore, no antenna. |
| E    | ANT. 2 CELL 1. Auxiliary antenna for the <b>bintec RVC</b> cellular Module 1 (cellular10/xinterface).                                        |
| F    | ANT. 2 CELL 2. Auxiliary antenna for the <b>bintec RVC</b> cellular Module 2 (cellular11/xinterface).                                        |
| G    | ANT. 2 Wi-Fi. WiFi antenna for the Wireless LAN module. This module is optional so your device might not have any.                           |
| н    | 4-port Ethernet Switch.                                                                                                    |
| I    | AUX. DB9 connector to access the device's local console for configuration and monitoring.                                                    |
| J    | RESET. Reset button. For further information on how the reset button operates, please see <i>RESET Button</i> on page 15 in this chapter.    |
| к    | 12 - 24 V DC Power supply connection (DC).                                                                                                   |
| L,M  | Screws to remove the device's upper and underside panels.                                                                                    |

Apart from the connectors, there are a set of luminous indicators (LEDs) on the rear panel. These provide information on what is happening in the router.

The following figure shows the LEDs on the rear panel:

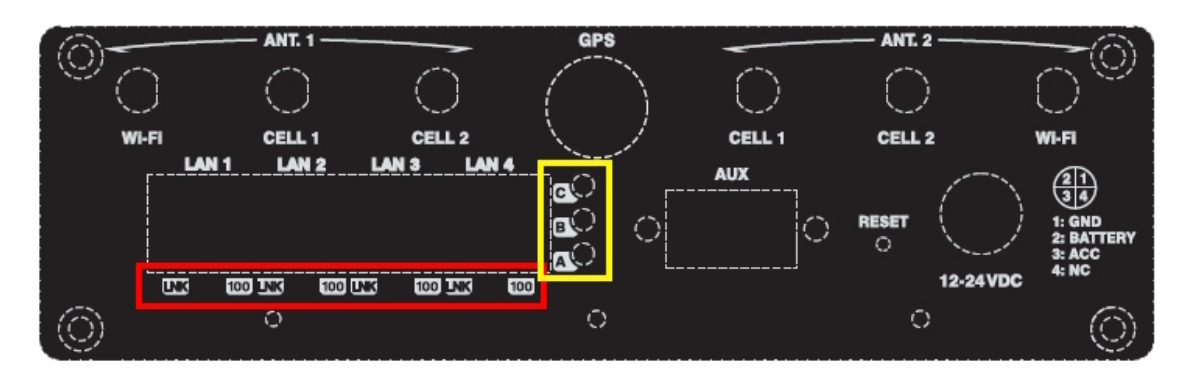

# *Fig. 3:* **Rear panel LEDs Rear panel LEDs table**

| LED | Associated Interface                      | Statue     | Description                                            |
|-----|-------------------------------------------|------------|--------------------------------------------------------|
| А   | Wireless WAN channel 0<br>(cellular10/1). | Monochrome | OFF -> Interface is not<br>available, not installed or |

|     |                                                                                      | green               | not registered.<br>ON -> Registering or re-<br>gistered and connected to<br>the SIM carrier network:<br>- Steady: Is not transferring<br>data.<br>- Blinking: Transferring<br>data.                                                           |
|-----|--------------------------------------------------------------------------------------|---------------------|----------------------------------------------------------------------------------------------------|
| В   | Wireless WAN channel 1<br>(cellular11/1).                                            | Monochrome<br>green | OFF -> Interface is not<br>available, not installed or<br>not registered.<br>ON -> Registering or re-<br>gistered and connected to<br>the SIM carrier network:<br>- Steady: Is not transferring<br>data.<br>- Blinking: Transferring<br>data. |
| C   | The device has a MINI-PCI<br>slot where a Wireless LAN<br>daughter can be installed. | Monochrome<br>green | OFF -> Interface is not<br>available, not installed or<br>not established.<br>ON -> Connecting or con-<br>nected and communications<br>established:<br>- Steady: not transferring<br>data.<br>- Blinking: transferring data.                  |
| LNK | Associated to each Ether-<br>net switch (LAN1, LAN2,<br>LAN3 and LAN4).              | Monochrome<br>green | ON -> Ethernet connection<br>(link) established:<br>- Steady: not transferring<br>data.<br>- Blinking: transferring data.                                                                                                    |
| 100 | Associated to each Ether-<br>net switch (LAN1, LAN2,<br>LAN3 and LAN4).              | Orange              | ON -> Connection at 100<br>Mbps.<br>OFF -> Connection at 10<br>Mbps.                                                                                                    |

# 3.2 Mounting options

The bintec RVC can be mounted in various ways on the wall, ceiling or on a horizontal surface.

The front and rear device panels have three apertures so you can add a bracket with slots to firmly hold the device.

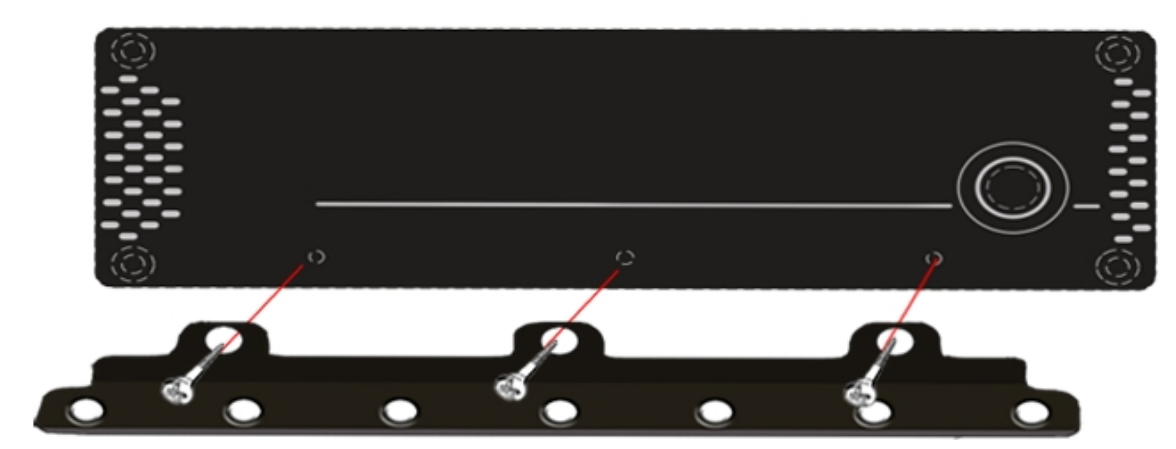

Fig. 4: Front panel bracket mounting

### 3.2.1 Assembly: Recommendations

We recommend the router is mounted on a horizontal surface and screwed to said surface using bracket slots.

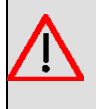

## Warning

If the screws are not properly anchored, the strain of the cables connected to the router could pull the router out.

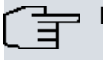

#### Note

The screws for mounting the device are not provided in the package, and have to be acquired separately.

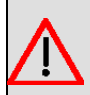

## Warning

This equipment has been designed to run in a wide range of room temperatures, up to 70°C (150°F). Under these conditions, the metal surface can reach dangerously high temperatures that may cause injuries.

The equipment must be placed in a Restricted Access Location if it is installed in an environment where the room temperature exceeds 50°C (122°F). Only qualified personnel may have access to this area that, in addition, has to be secured by a lock, key, tool or by other safety means. The location will also be monitored by the relevant authorities.

The Restricted Access Location, the spaces and cavities in the vehicle, must be secured by a lock, key, tool or some other means of security, where only trained personnel are able to access. The vehicle trunk is a non-Restricted Access Location.

If the equipment is going to be installed in a non-Restricted Access Location where untrained service personnel are able to access it, the equipment must be mounted inside a separate compartment such as a Security Lock Box.

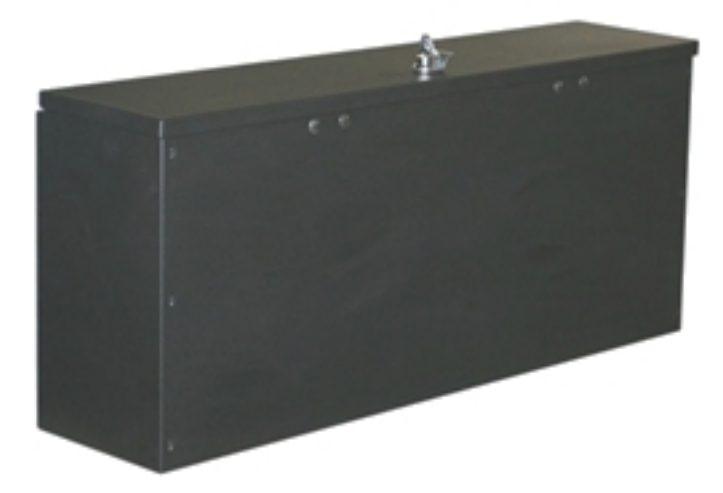

Fig. 5: Security LockBox

## 3.2.2 Outline drawing

An line drawing is provided for proper installation.

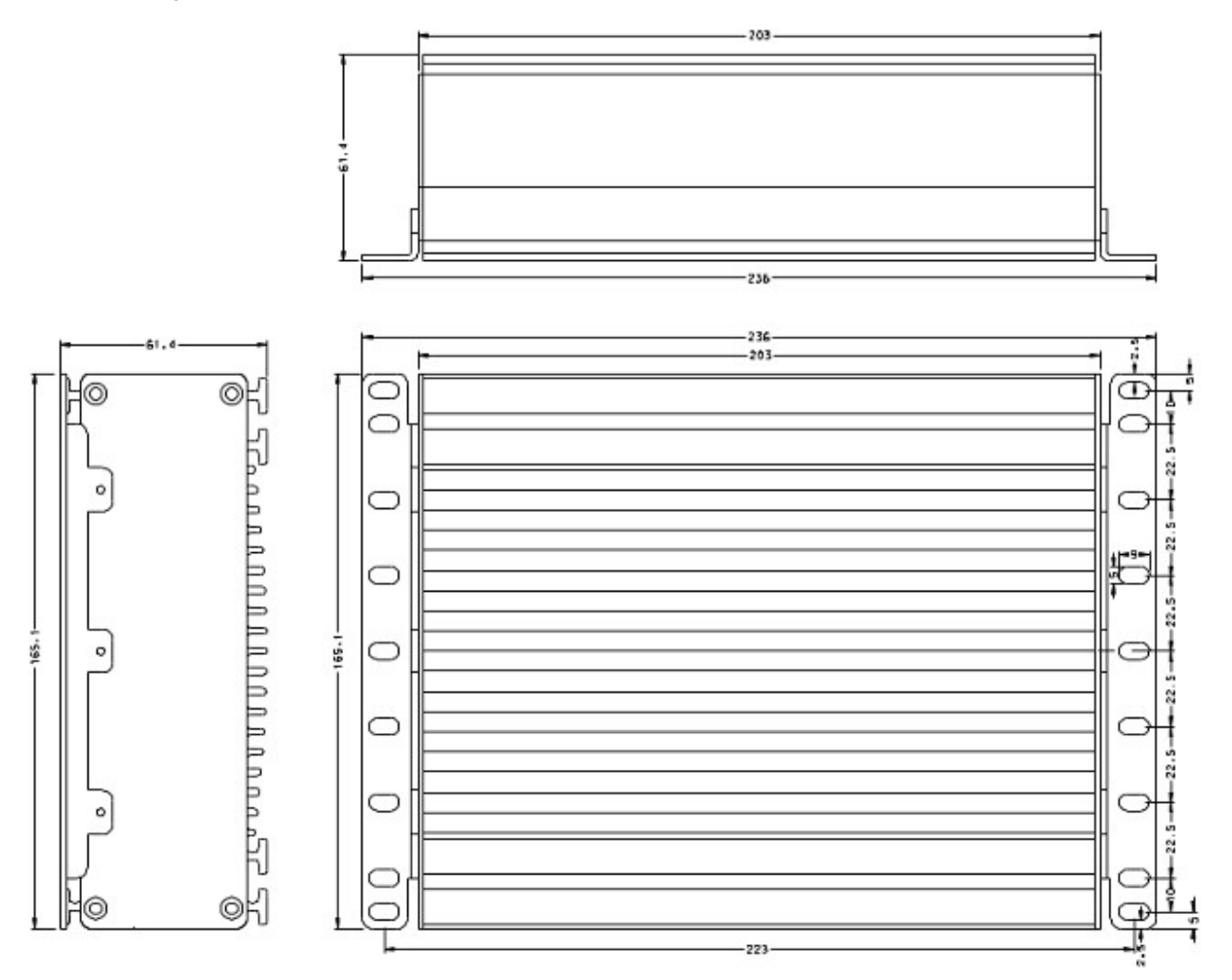

Fig. 6: Outline drawing

## 3.3 Power Source

The **bintec RVC** is powered using direct current (DC).

## Workplace Conditions. Main Characteristics:

- Avoid humid and or dusty locations.
- Direct exposure to sunlight should be avoided as well as other heat sources. The device should not be placed amongst papers, magazines or other elements that could hinder natural air circulation.
- The device should not be placed very close to strong electromagnetic fields such as speakers, engines, etc.
- The device should not be mounted in the driver's area of the vehicle or areas where it can distract the driver.
- Knocks and/or strong vibrations should be avoided during transport, operation and storage.
- The device should be put together in compliance with accepted aftermarket practices and materials.

### Warning

The electric current in power cables, telephone lines and communication cables is dangerous. To prevent electric shocks, before installing, handling or opening the equipment covers, connect and disconnect the cables following the steps set forth in *Connecting* on page 10 and section *Disconnecting* on page 10.

### 3.3.1 Connecting the power cable to the vehicle

The device power supply cable must be connected to the vehicle's fuse box. Always follow the vehicle manufacturer's recommendations for electrical accessories connection.

Generic connection guidelines are:

- · Disconnect the positive battery cable from the vehicle's battery post.
- Locate an empty fuse slot with fuse ratings in the range 5 A 10 A.
- Terminate the cable conductors with suitable crimp connectors, fuse tap or bare wires (depending on the fuse box connectors).
- · Connect the BATTERY conductor to the fuse connector.
- · Connect the GND conductor to a battery ground connector.
- Optionally, IGNITION conductor can be connected to the vehicle ignition switch if available.
- · We highly recommend installing an approved vehicle circuit breaker.
- Insert the new fuse into the fuse slot.
- · Connect the positive battery cable to the vehicle's battery post.

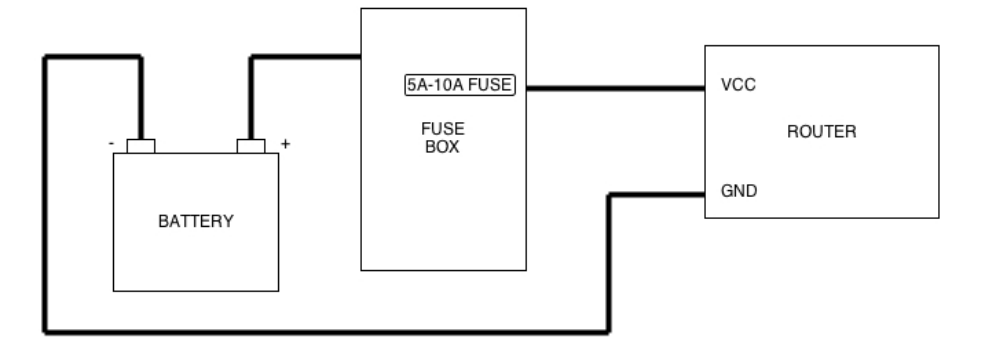

#### Fig. 7: Connection of Cable to vehicle power source

All components used in the connection to the vehicle should be UL Listed and comply with the regulations of the country where the installation takes place.

The cabling should be separated from other wiring in the vehicles and should be routed away from sharp edges.

The power supply cable goes from the fuse panel to the router along the vehicle wall, ALWAYS inside the vehicle cabin and WITHOUT crossing the vehicle's firewall protection.

### 3.3.2 Connecting the power cable to the device

To terminate the cable into the connector follow the instructions given below:

Strip the cable, shorten the shield, strip the single wires, and push the pressure nut onto the cable. Slide the wires through the sleeve housing and connect, stick shielding foil around the shortened shield, (if you have straight sleeve housing) gently twist the wires together, screw sleeve housing to the plug insert, screw the pressure nut tight.

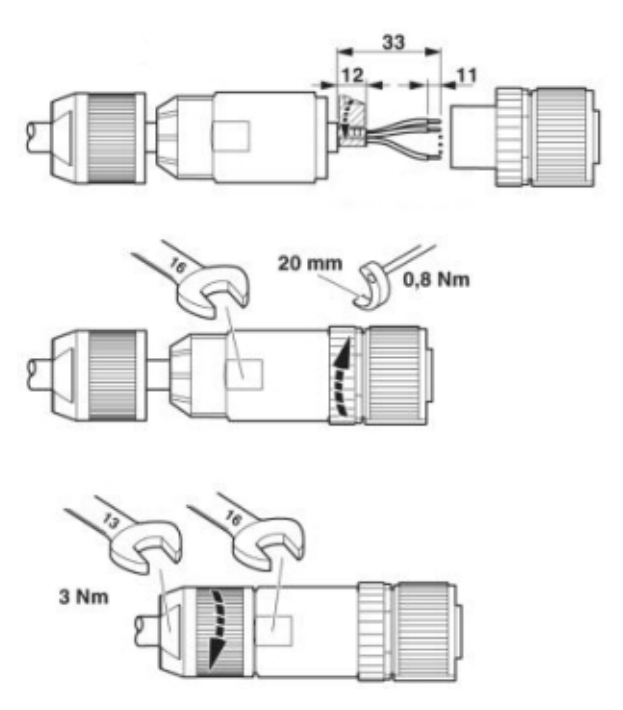

#### Fig. 8: Terminate the cable into the connector

To connect the power supply source to the device, please follow the steps given in *Connecting* on page 10.

#### Warning

To avoid electric shocks, residual current circulation and other unwanted effects, also affecting communications, the following is recommended:

All interconnected communication devices should be plugged to THE SAME GROUNDED POWER OUTLET, which should at the same time be of good quality (lower than 10 ohms).

Whether the workplace is provided with an uninterrupted power supply system (UPS), regulated supply or it is independent from the rest (such as lighting, etc.); it is highly recommended that all data devices should be connected to the same power source. This will avoid operating and premature aging problems of drivers and other components.

#### 3.3.2.1 Connecting

- Make sure that the power supply cable is not connected to the device.
- Connect the data cables.
- Locate the 12 24 V DC connector, which is found on the rear part of the device.
- · Insert the power cable connector.

#### 3.3.2.2 Disconnecting

- Disconnect the power supply cable from the device.
- Disconnect the data cables.

#### 3.3.2.3 Power connector pinout

| PIN | Signal         |
|-----|----------------|
| 1   | GND            |
| 2   | BATTERY / VCC  |
| 3   | ACC / IGNITION |
| 4   | NC             |

### 3.3.3 Cable features

In the United States and Canada, the cable used should be a UL Listed, SAE type GPT Cable, min 18AWG.

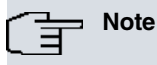

The cable approvals may depend on the requirements set in the country where the equipment is going to be installed. The cable must always be 18 A WG or greater.

### 3.3.4 Replacing the lithium battery

The router has an internal lithium battery to maintain the internal clock.

To replace said battery, you need to open the device's upper housing. To do this, remove the screws located in the upper part of the front and rear panels.

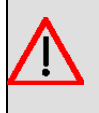

### Warning

There is a risk of the battery exploding if it is replaced by one that has not been recommended or is of a different type. Please dispose of the used batteries in compliance with the environmental recycling instructions given in this document.

### 3.3.5 Configuring Power Management

The **bintec RVC** is endowed with a power management system that allows the following:

- the device will only switch on when the vehicle has been switched on.

- when installed, the device switches off a short time after the vehicle has been switched off, i.e. there is a slight delay with respect to the vehicle being switched off. The purpose of this is that the device, when installed, does not disconnect during short stops.

This feature is configured through the internal microswitches (**SW100**): the duration of the delay however is configured through the configuration command.

The microswitches are located in the device, as shown in Fig. 9 on page 12.

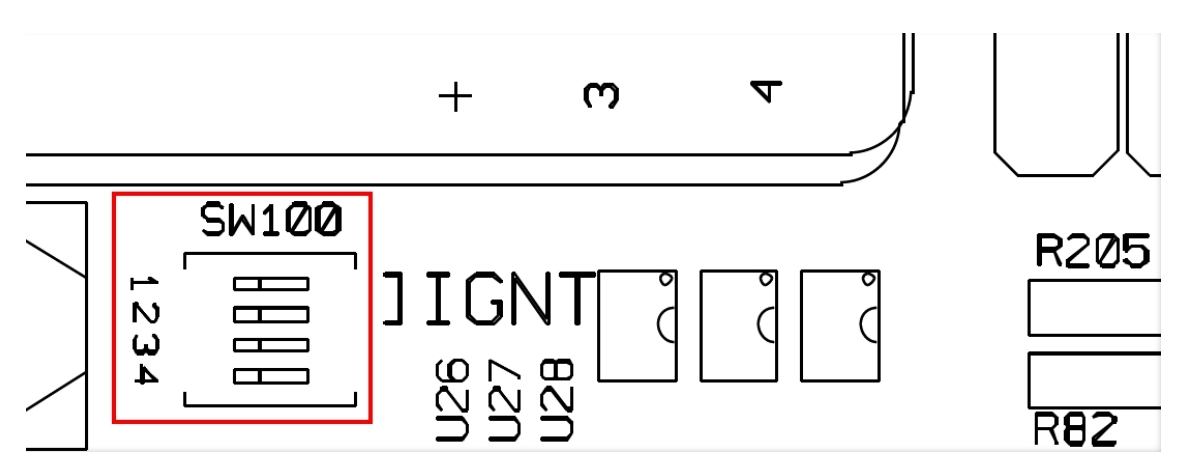

Fig. 9: Power management switch

### 3.3.6 Deactivating Power Management

The SW100 microswitches 1 and 2, labeled as IGNITION, must be in the OFF position.

### 3.3.7 Activating the Power Management

The SW100 microswitches 1 and 2, labeled as IGNITION, should be in the ON position

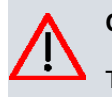

## Caution

This is a factory setting (i.e. the devices are already configured in this mode on exiting the factory).

In this operating mode, the device expects to be constantly powered and the ACC / IGNITION signal operates as a switch. When power is applied to the device (BATTERY /VCC) the device remains switched off. It will only switch on when the signal (+12 V or +24 V) is applied by the ignition pin (ACC / IGNITION).

Similarly, if the ignition signal deactivates once the device has switched on, the device remains switched on for the period of time configured through the **set ignition-off-powerdown-timer <value>** command.

| *p | 4 |
|----|---|

| Config>set ?                                   |                                                        |
|------------------------------------------------|--------------------------------------------------------|
| application-active                             | Permits you to select the code used to boot the router |
| console                                        | Set console configuration                              |
| contact-person                                 | Assign a name or identification to the contact-person  |
| data-link                                      | Type of data link for a WAN line                       |
| default-conf                                   | Restores the default configuration                     |
| file-cfg                                       | Configure a configuration file as active               |
| ftp                                            | Permits you to access the FTP configuration menu       |
| host-location                                  | Physical location of the router                        |
| hostname                                       | Assign a name to a device                              |
| ignition-off-powerdown-timer                   | Configure the time to router power down after car      |
|                                                | ignition off                                           |
| inactivity-timer                               | Configure the maximum inactivity time                  |
| login                                          | Configure login options                                |
| password                                       | Configure the device access password                   |
| pool                                           | Number of bytes assigned to each memory pool           |
| schedule-restart                               | Allows to configure router reset schedule              |
| telnet                                         | Access the TELNET protocol configuration               |
| web-probe                                      | Access the Web probe configuration                     |
| Config>set ignition-off-powerdown              | n-timer ?                                              |
| <11440> Power down timeout in minutes          |                                                        |
| disabled Disable ignition off power down timer |                                                        |
| Config>set ignition-off-powerdown              | n-timer 10                                             |
| Config>                                        |                                                        |

For further information on this command, please see manual bintec Dm704-I Configuration and Monitoring.

## 3.4 Protection Fuse

The **bintec RVC** has an internal protection fuse incorporated with the aim of preventing damage to the device and to the surrounding area

The following image shows where the protection fuse is located (F1).

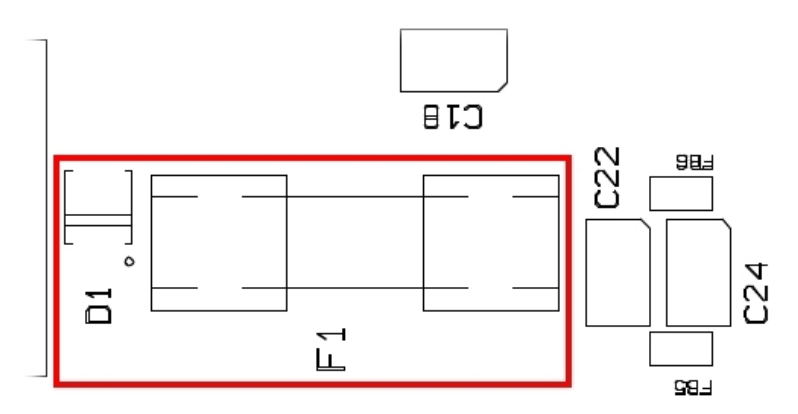

#### Fig. 10: Protection Fuse

In cases where the device is not functioning, please check that the fuse is correctly installed and has not blown.

| Protection fuse:     | Characteristics |
|----------------------|-----------------|
| Normal current value | 3,15A           |
| Voltage              | 250V            |
| Туре                 | FSF             |

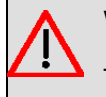

Warning

The fuse must have the characteristics indicated by bintec elmeg GmbH

## 3.5 Microswitches

The **bintec RVC** routers have a block of 8 microswitches used for maintenance and test tasks. In this case, they are only used to load the default configuration.

This block of microswitches can be found inside the router: remove the top housing in order to handle them.

These switches should not be handled by the user other than to establish the default configurations.

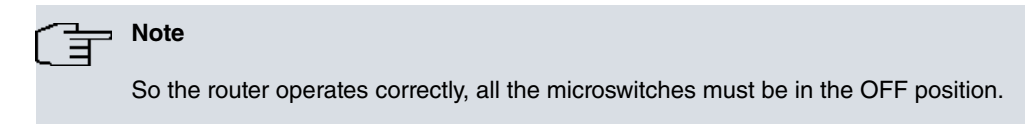

### 3.5.1 Procedure to ignore the configuration

The following steps should be carried out if you have to discard the whole configuration of the device (for instance, if you cannot remember the password).

- Turn off the device through the ON/OFF switch.
- Using a screwdriver, move microswitch 5 to the ON position.
- Turn the device on with the ON/OFF switch.

When the device is switched on, a message similar to the one shown below will appear on the configuration console:

\*\*\*\*\* \*\*\*\*\* \*\*\*\*\* BOOT CODE VERSION: 04.09 Feb 13 2013 17:45:12 gzip Feb 13 2013 17:39:06 P.C.B.: 19 MASK:0C10 Microcode:00E1 START FROM FLASH BIOS CODE DUMP..... BIOS DATA DUMP.... End of BIOS dump BIOS CODE VERSION: 04.09 CLK=400000 KHz BUSCLK=100000 KHz PCICLK=33333 KHz L0 Date: 07/13/10, Tuesday Time: 09:11:38 SDRAM size: 64 Megabytes BANK 0: 64 Megabytes (detected) MMU Mode: Dynamic I Cache: ON D\_Cache: ON Write-Back FLASH: 16 Mb. NVRAM: 128 Kb. EEPROM: 2048 Bytes. DPRAM: 8192 Bytes. SWITCH 10/100 CELLULAR PCM GPS SECURITY ENGINE PCI device: Host bridge (Bus: 0, Device: 0, Function: 0) (Vendor: 0x1057, Device: 0x18C1) (Subs. Vendor: 0x0000, Subs. Device: 0x0000) Slot 1 - PCI device: serial bus controller (Bus: 0, Device: 10, Function: 0) (Vendor: 0x1131, Device: 0x1561) (Subs. Vendor: 0x5444, Subs. Device: 0x3700) Slot 1 - PCI device: serial bus controller (Bus: 0, Device: 10, Function: 1) (Vendor: 0x1131, Device: 0x1561) (Subs. Vendor: 0x5444, Subs. Device: 0x3700) Slot 2 - PCI device: Ethernet controller (Bus: 0, Device: 29, Function: 0) (Vendor: 0x168C, Device: 0x0029) (Subs. Vendor: 0x168C, Subs. Device: 0x2096) Current production date: 12 10 Current software license: 29 12 s/N: 777/000127 BIOS MAC Add: 00-a0-26-a4-00-1b >> . . . . . . . . TRYING APP CODE DUMP (CONFIGURED) APPCODE1.BIN ver.: 0.11.0.01 0.0.0.0..... APP DATA DUMP..... Running application Default configuration used Parsing text mode configuration ... Configuration parsed Initializing

Press any key to get started

At this point, you can set microswitch **5** in the OFF position (you don't have to turn off the device). Consequently, the next time you restart the device, the saved configuration is adhered to.

## 3.6 RESET Button

The **bintec RVC** has a button labeled RESET on the rear panel of the device. This button is physically protected so it can't be accidently pressed. A sharp pointed object is needed to activate it.

The features of the reset button are described below.

### 3.6.1 Rebooting the device

Once the device is operating normally, if you press the RST button, said router will restart.

## 3.7 Data Connections

The bintec RVC has the following data connectors:

### 3.7.1 4-port Ethernet Switch

The **bintec RVC** incorporates a 4 port Switch, 10/100 BaseT with automatic MDI/MDIX to connect to a local area network (LAN). This device has a LNK LED indicating the connection status and a 100 LED indicating connection rate.

Please pay careful attention to the labeling to avoid confusing this switch with other types of ports.

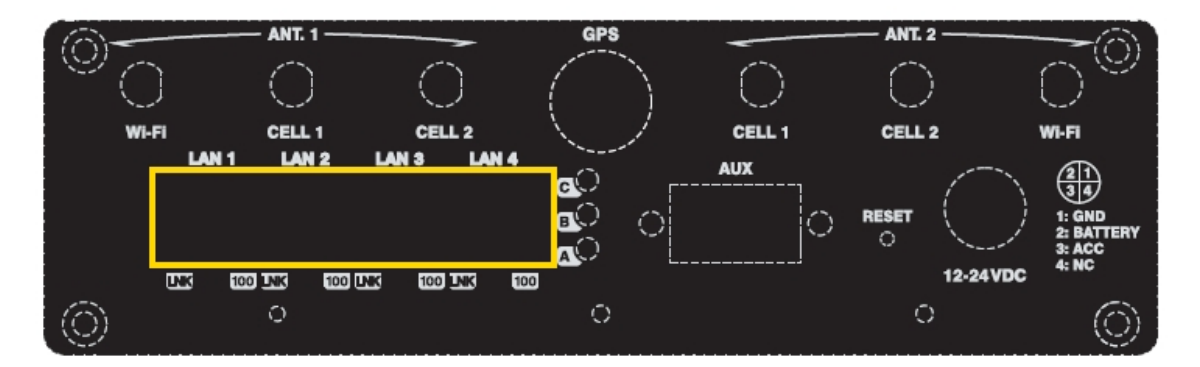

#### Fig. 11: LAN switch ports (4)

### 3.7.2 AUX Connector

The **bintec RVC** has a DB9 female connector on the front panel referred to as **AUX.**, which can be used as a configuration port for the router or as a V.24 asynchronous serial port through a configuration command. The behavior or functionality of this interface must be preconfigured. By default, this interface is configured in the router's configuration port mode. This section only refers to the connection to operate in asynchronous port mode.

This interface allows you to connect asynchronous serial devices that do not need hardware control signals. E.g. connection of external modems or an asynchronous PPP WAN.

Another interesting feature of this port is the possibility of using it as a GPS data source, in NMEA sentences (GPS-DATA).

This interface only operates in compliance with the V24 norm; it does not have control signals, only data signals. Therefore, this interface cannot control hardware flow. It does, however allow software flow control (XON/XOFF).

You cannot configure parity in MARK and SPACE modes.

To configure this, connect the AUX port to an asynchronous terminal (or to a PC with terminal emulation).

To use it as a configuration port for the router, please see Connecting to the device on page 23.

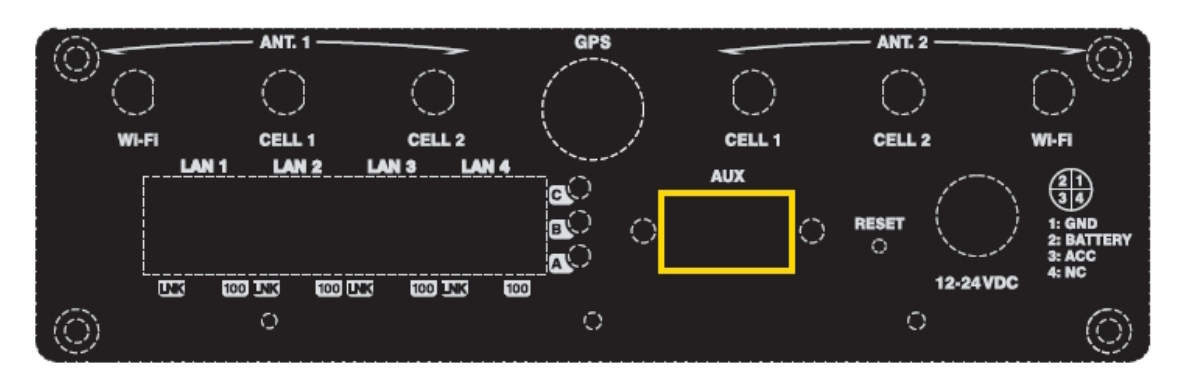

Fig. 12: AUX connector

## 3.7.3 Connecting to a WWAN Antenna (Cell connectors)

The **bintec RVC** may have two or four connectors to connect the WWAN antennas, depending on the number of WWAN modules incorporated in the device.

To assemble and dismantle the antennas, simply screw the antenna cable into the connectors labeled CELL1 and CELL2, which are located on the front of the device.

Antenna installation is essential in the **bintec RVC** to improve the quality of the signal received and transmitted by the Wireless WAN module (GPRS, UMTS, HSDPA, HSUPA, HSPA+, LTE, etc.).

Note

- To achieve optimum performance, the router should always have the WWAN antennas installed.

- The device must have the corresponding software license installed to ensure the *Wireless WAN* interface is operative.

There are some cellular telephony technologies that use the antenna diversity mechanism to improve the quality of the received signal (HSUPA, HSPA+, LTE, CDMA EV-DO, etc.). Consequently, the **bintec RVC** has two connectors incorporated (ANT.1 and ANT.2) for each module installed in the device (CELL1 and CELL2).

- The MAIN antenna for each module (CELL1 and CELL2) is installed in the ANT.1 connector.
- The auxiliary or DIVERSITY antenna for each module (CELL1 and CELL2) is installed in the ANT.2 connector.

| Module 1                          | Module 2                          |
|-----------------------------------|-----------------------------------|
| ANT.1 CELL1 -> MAIN Antenna.      | ANT.1 CELL2 -> MAIN Antenna.      |
| ANT.2 CELL1 -> DIVERSITY Antenna. | ANT.2 CELL2 -> DIVERSITY Antenna. |

The following image shows you where to find the antenna connectors for the CELL1 module.

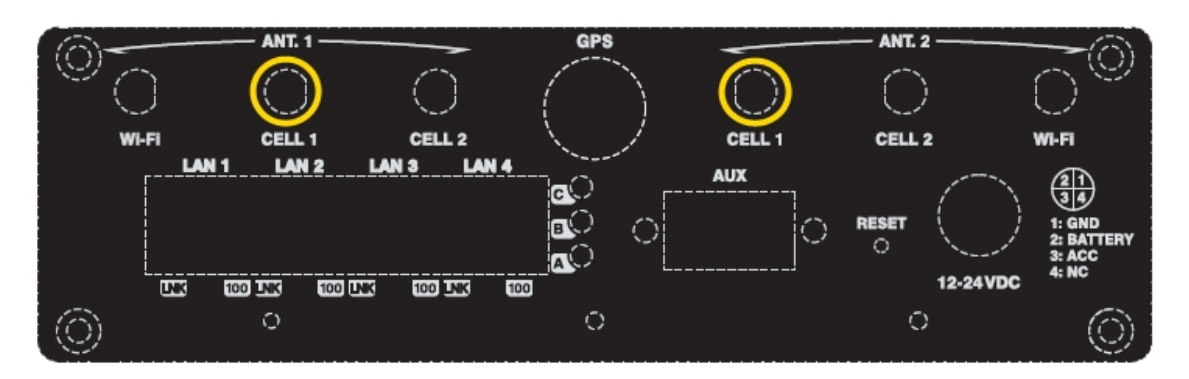

Fig. 13: Antenna connectors for WWAN 1 (with diversity)

The following image shows you where to find the antenna connectors for the CELL2 module.

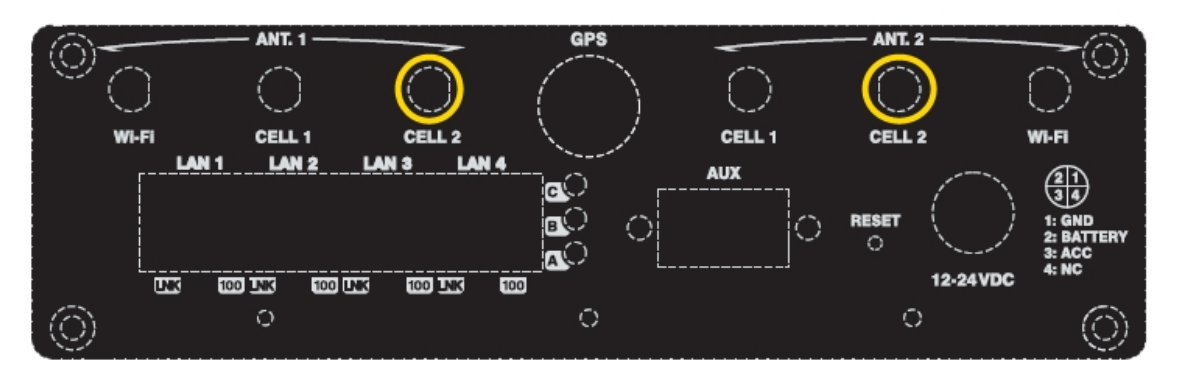

#### Fig. 14: Antenna connectors for WWAN 2 (with diversity)

The device incorporates two WWAN antenna connectors (ANT.1 and ANT.2) for each module.

Depending on the technology you use for the connection, you will need to use one (e.g. GPRS) or two antennas (e.g. LTE).

You must always install the antenna for the ANT.1 (Main) connector (mandatory). The ANT.2 (Ext.Diversity) antenna connector is optional.

For some models, where you are not going to install the ANT.2 Ext Diversity antenna, you need to suitably configure the router, disabling this antenna, to obtain optimum performance from the device.

When you install both the ANT.1 Main and the ANT.2 Ext.Diversity antennas, the minimum distance between them must be 7 cm and the maximum recommended distance is 25 cm.

To achieve optimum functionality, the installed radio frequency accessories (antennas and cables) should be those recommended by bintec.

bintec has a series of accessories that allow the **bintec RVC** routers to be installed in different locations.

#### 3.7.3.1 Positioning the antenna

Antenna orientation and its location with respect to other wireless devices and radiation devices (such as communication devices, personal computers, etc.) can significantly influence device performance.

Antennas transmit and receive radio signals. Performance is also affected by environmental factors (such as distance between the device and the base station), physical obstacles and other interferences caused by radiofrequencies (RF).

For optimum coverage, carry out the following instructions:

- Whenever possible, place the antenna where there are no physical obstacles. Obstacles between the antenna and the base station degrade the wireless signal. Place the antenna above ground level facing the nearest base station.
- Density of materials also affects the antennas. Place them away from any type of wall, metal screens, mirrors, etc.
- Do not place the antenna near columns, which may throw shadows and reduce the coverage area.
- Keep the antenna away from metal pipes such as canalization, air-conditioning, etc.
- Please bear in mind that other wireless devices such as telephones, microwaves, etc., can temporarily interfere with the quality of the radio signal.
- We do not recommend installing antennas near, or between, racks containing communication devices, computers, etc. Use an extension cable and place the device outside.

The following recommendations are applicable to all wireless devices:

- · Do not touch or move the antenna while the device is transmitting or receiving.
- When the antenna is transmitting, do not touch any equipment that contains devices that radiate very close to, or touching, any exposed part of the body (particularly face and eyes).
- Do not install the device in areas where the atmosphere is potentially explosive.

Wireless devices can cause interference in other devices. Do not use the device in areas where medical equipment is installed.

To ensure compliance with the R&TTE 1999/5/EC norm, the device must be at least 15 cm away from a human body when operating.

## 3.7.4 Connecting the Wireless LAN Antenna (Wi-Fi connectors)

The **bintec RVC** has two connectors to connect an external antenna, which improves the quality of the signal received and transmitted through the Wireless LAN module. This module is optional so your device may not have one and consequently, no antennas. To assemble and dismantle the antennas, simply screw antennas' cable connectors into the connectors labeled WI-FI.

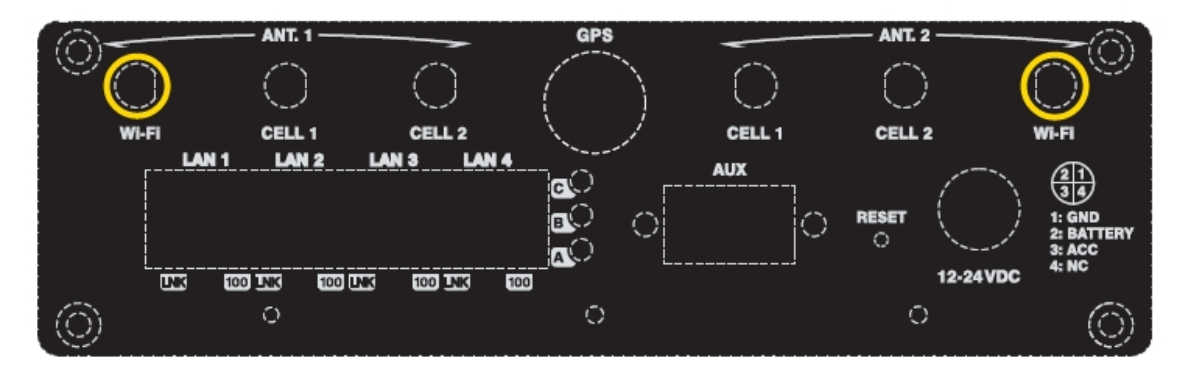

#### Fig. 15: ANTENNA connectors for the Wireless LAN

So the Wireless LAN interface is operative, the device must have a plug-in Wireless LAN card and the corresponding software license. If your device does not have a Wireless LAN module, you can obtain this later on. The manual accompanying this module will indicate how to install it, as well as the corresponding antenna cables in the device.

### 3.7.5 Connecting the GPS antenna

The **bintec RVC** has an additional connector to connect a GPS external antenna. This module is optional, so your device may not have internal GPS and, consequently, no antenna. To assemble and dismantle the antenna, simply screw the antenna cable connector into the connector labeled GPS located on the device front panel.

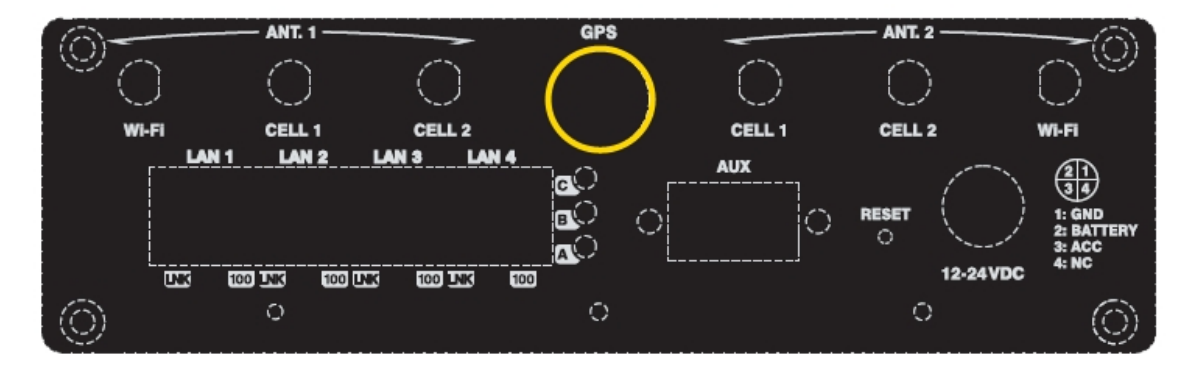

#### Fig. 16: GPS Antenna connectors

The device allows connection for active and passive GPS antennas (with excellent filtering for incoming signals) and provides 3.3 V power.

# Chapter 4 Installing the SIM card

The **bintec RVC** has a Wireless WAN interface, which, in order to operate, may require at least one SIM card to be inserted in the device.

Certain services (CDMA) provided by some carriers in a few countries that do not require SIM cards. In installations where a SIM card is required, you must always insert at least one SIM card.

The bintec RVC has two SIM trays. Both are located inside the device.

The bintec RVC can incorporate one or two Wireless WAN modules.

- If the device has two modules, a SIM tray is automatically assigned to each module.
- In devices where there is only one WWAN module installed and only one SIM card is used, the latter can be placed in either one of the two SIM trays; however please must bear in mind it is essential that the router is configured to select the appropriate tray.

In this case, in addition to having 2 SIM trays, you can carry out some special configurations. One example of this type of configuration is when you install two SIMs where one acts as backup to the other. To execute this type of configuration, it is essential that you identify the tray to be associated to each SIM (as each SIM requires different configuration parameters).

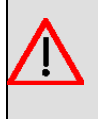

#### Warning

This device is compatible with 1.8 V and 3 V SIMs. Do not install SIMs that do not support these voltages.

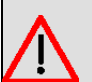

#### Warning

Never install the SIM card when the device is switched on.

Always disconnect the device from the main power supply before inserting the internal SIM.

Always disconnect the device before removing the housing to get to the internal SIM.

When inserting the SIM card, please protect yourself against electrostatic discharges (ESD).

Do not touch the SIM card connectors.

To access the internal SIM, open the upper housing of the device. To do this, undo the four screws: two are located on the upper corners at the front of the device and the other two on the upper corners at the rear.

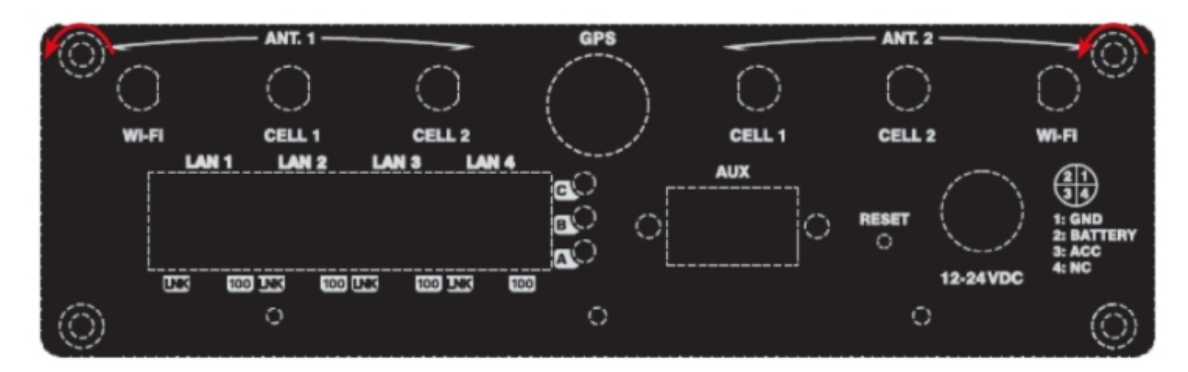

Fig. 17: Upper screws on the rear panel

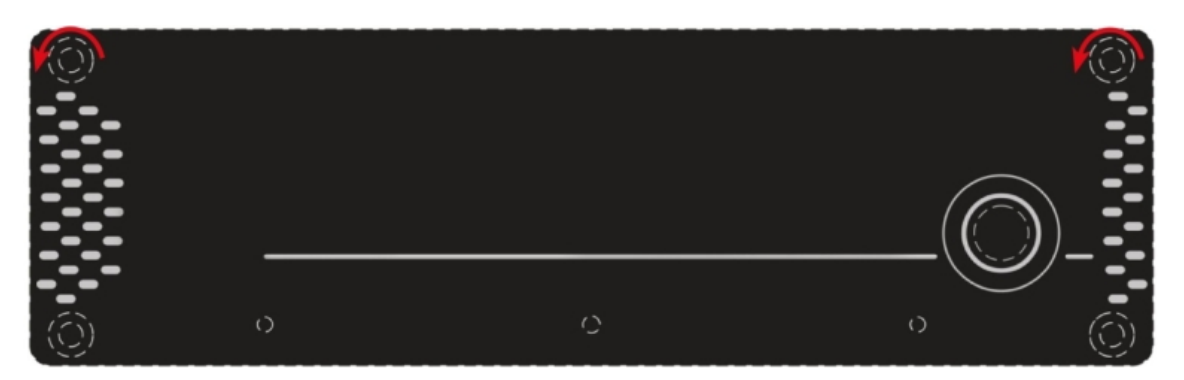

Fig. 18: Upper screws on the front panel

## 4.1 Identifying the SIM trays

When there are two modules installed, the SIMs' tray assignment is set and is as follows:

- Module MD1 -> SIM #1.
- Module MD2 -> SIM #2.

The location of the modules and the SIM trays are shown in the following figures.

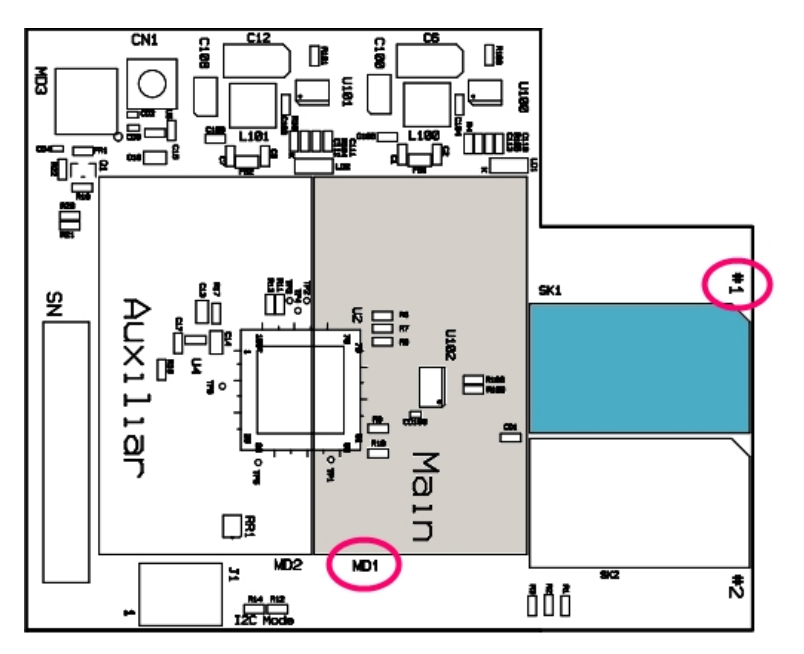

Fig. 19: SIM tray #1 for MD1 module (main)

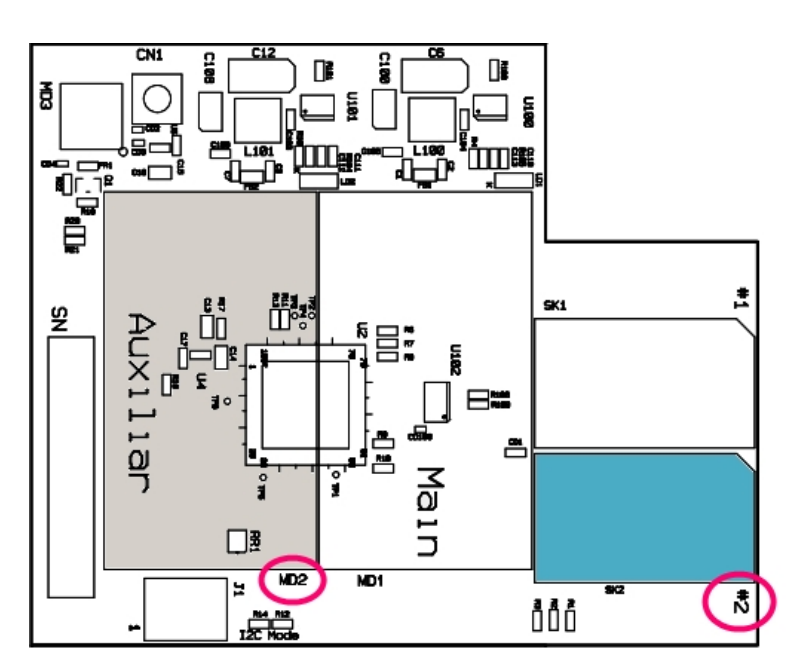

Fig. 20: SIM tray #2 for MD2 module (auxiliary)

In devices where a single WWAN module is installed (MD1) and when only one SIM card is going to be used, it can be inserted into either of the two SIM trays (#1 or #2). However, you must remember that you will need to suitably configure the router so it selects the appropriate tray.

• Module MD1 # SIM #1 (default) or SIM #2.

## 4.2 Installing the SIM

To insert a SIM card in the internal tray, locate the retaining lip (metal fastening with OPEN and LOCK on it) so you can open the tray and place the SIM card on it. The steps are as follows:

- (1) Push the fastening in the direction indicated by the arrow with the Word OPEN.
- (2) Open the upper part of the tray.
- (3) Fully insert the SIM card using the guides.
- (4) Return the tray to its original position.
- (5) While pressing on the tray, push the fastening in the direction indicated by the word LOCK so it is firmly held in place.

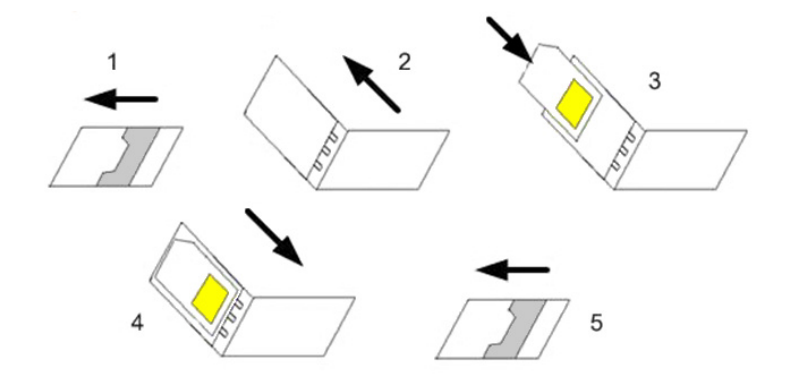

Fig. 21: Instructions on how to insert the SIM in the internal tray

## 4.3 Verizon Wireless SIM cards

Regarding Verizon Wireless, the APNs (*Access Point Name*) are provided OTA (*Over The Air*). To carry out APNs provided through OTA, insert the SIM card in the device, connect the antennas to the device and switch it on. Provisioning can take up to 10 minutes. You should not, at any point, either switch off the device or restart it during this time period. To verify that the APNs provisioning process has been successful, check the list of APNs by running **module profile list** (cellular base interface monitoring menu). If the SIM card has contracted a different service from the dynamic IP basic service, profile 3 will have a different APN to the *vzwinternet*, which is the default profile for dynamic IP connections to the Verizon Wireless network.

If, for any reason, the provisioning process is unsuccessful and the device doesn't connect to the Verizon network, you can repeat the process in the following way. First of all, restore the module profiles table to the manufacturers default values by running **module profile restore**. Once the command has executed, switch off the device, remove the SIM card, insert it in another device (e.g. a USB modem) and connect it to the Verizon Wireless network through this device. Once connected, disconnect the USB modem, remove the SIM card and insert it in the router and switch it on in order to repeat the provisioning process. Remember that this can take up to 10 minutes and you shouldn't either switch off nor restart the device or the LTE module. Once the provisioning process has finished, the device registers in the network and the data call establishes.

# **Appendix A Technical Information**

## A.1 Troubleshooting

The following table will help you solve problems during the installation of the device. If you cannot resolve the issue, please ask your distributor for further information.

| Problem                                        | Solution                                                                                                    |
|------------------------------------------------|----------------------------------------------------------------------------------------------------|
| None of the LEDs lights up on the device.      | Check the power supply to the device (power supply cable, main power outlet).                                                                                                    |
| The <i>LNK</i> LED does not light up in green. | Check the LED after the LNK is lit up; if it isn't, check the Ethernet cable and the network connection.                                                                                                    |
| LED A remains OFF.                             | Check the SIM card has been inserted correctly,<br>or<br>Check the SIM PIN is correct,<br>or<br>Check the antenna is properly installed (been screwed in correctly),<br>or<br>Get your technical service to check that the device is in the optimum position for<br>the service. |

## A.2 Upgrading the software

The **bintec RVC** can be upgraded to new releases. Please ask your distributor for further details on new releases.

There are several ways to upgrade one of our routers. Please read the corresponding manual on software "bintec-Dm748-I Software Updating" for further information.

The software required to upgrade one of our routers is supplied in a format known as **distribution**. This consists of a single file which contains all the files needed to update your device as well as in-depth information on the contents of the files.

The **bintec RVC** incorporates independent modules for the Wireless WAN interface. You can use modules from various manufacturers, or even various modules from the same manufacturer, depending on the technology used. Generally the modules' firmware is independent of the device's software. There is an UPGRADE file for each Wireless LAN module. Please ask you distributor for the correct UPGRADE file for the module in your device. The document describing the Cellular interface (manual bintec-Dm 781-I) explains how to UPGRADE the module.

## A.3 Connecting to the device

There are two ways to access the device CLI:

- Through the AUX connector.
- Through the Telnet protocol.

## A.3.1 Connecting through the local console (AUX connector)

The **bintec RVC** has a DB9 female connector on the rear panel labeled **AUX.**, which provides access to the device's CLI, or this can operate as an asynchronous serial port. The behavior or functionality of this interface must be previously configured. By default, this interface is configured in local console mode. This section only refers to the connection to operate in local console mode.

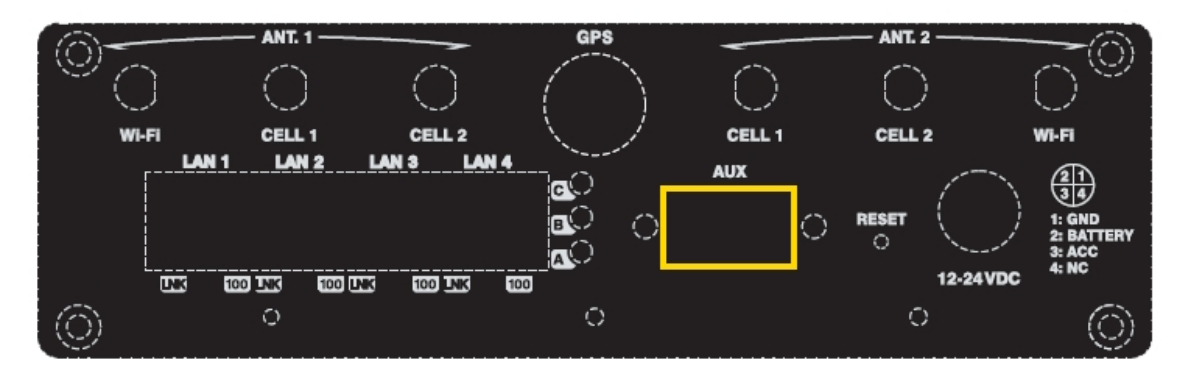

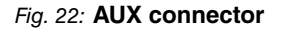

To configure this, connect the AUX. port to an asynchronous terminal (or to a PC with terminal emulation).

| िंग | Note                               |
|-----|------------------------------------|
|     | Configuration for the terminal is: |
|     | - Speed: 9600 bps.                 |
|     | - Eight data bits.                 |
|     | - One stop bit.                    |
|     | - No parity bit.                   |
|     | - No type of flow control.         |

Connection to the configuration port can be carried out using a DB9 male connector to a DB9 female. Where the terminal has DB25 connectors, you will need to use an additional adapter.

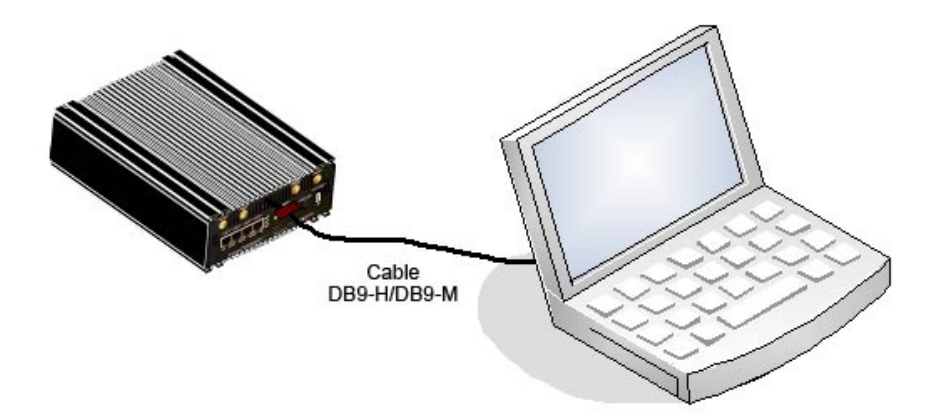

Fig. 23: Connecting for configuration

### A.3.2 Connecting through OP terminal (LAN 1...4 connectors)

The bintec RVC includes a default configuration that activates if the device has not been preconfigured.

The router's default configuration establishes the following IP address and access mask:

- IP Address: 192.168.1.1
- IP Mask: 255.255.255.0

## ⊐\_\_\_ Note

Some devices leave the factory with a customized configuration for a specific client. This personalization can mean that the default configuration may be different from the one shown above.

This initial configuration means you can access the device's configuration console through the Telnet IP protocol. To do this, carry out the following steps:

- Configure the Ethernet interface on the IP terminal (normally a PC) using the IP address from the following range [192.168.1.2, 192.168.1.254] and mask 255.255.255.0. E.g. 192.168.1.2, 255.255.255.0.
- Connect the IP terminal's Ethernet interface to any of the Ethernet Switch ports on the **bintec RVC** (the LAN1...4 connectors) through the Ethernet cable provided.
- Start a Telnet session from the IP terminal to IP address 192.168.1.1 (the bintec RVC default address).
- The default configuration does not ask for login credentials (user/password) to access the console.

For further information on how to fully configure the device, please see the manuals included on the CD supplied with the router.

## A.4 Connectors

## A.4.1 LAN Connector

| RJ45 LAN | RJ45 PIN | LAN         |
|----------|----------|-------------|
| 12345678 | 1        | Tx+(input)  |
|          | 2        | Tx- input)  |
| LAN      | 3        | Rx+(output) |
|          | 4        |             |
|          | 5        |             |
|          | 6        | Rx-(output) |
|          | 7        |             |
|          | 8        |             |

### A.4.2 WWAN Connectors

|         | PIN      | ANT       |
|---------|----------|-----------|
| <u></u> | Internal | RF in/out |
|         | External | GND       |

## A.4.3 WLAN Connectors

|           | PIN      | ANT       |
|-----------|----------|-----------|
| <u></u> # | Internal | RF in/out |
|           | External | GND       |

## A.4.4 GPS Connector

| <br>PIN  | ANT       |
|----------|-----------|
| Internal | RF in/out |
| External | GND       |
|          |           |

## A.4.5 AUX Connector

| DB9 CONFIGURATION                                                              | PIN | CONF |
|--------------------------------------------------------------------------------|-----|------|
| <u></u>                                                                        | 1   |      |
|                                                                                | 2   | RxD  |
|                                                                                | 3   | TxD  |
| 'energianeren energianeren energianeren er er er er er er er er er er er er er | 4   |      |
|                                                                                | 5   | GND  |
|                                                                                | 6   |      |
|                                                                                | 7   |      |
|                                                                                | 8   |      |

## A.4.6 POWER Supply Connector

|          | PIN | SIGNAL         |
|----------|-----|----------------|
| <u> </u> | 1   | GND            |
|          | 2   | BATTERY / VCC  |
|          | 3   | ACC / IGNITION |
|          | 4   | -              |

# A.5 Technical Specifications

## A.5.1 Architecture hardware

| PROCESSORS   | FreeScale PowerPC MPC82xx.       |
|--------------|----------------------------------|
| MEMORY       | 64 Mbytes in SDRAM.              |
| STORAGE UNIT | FLASH memory (16 Mbytes).        |
|              | EEPROM 2Kbytes, NVRAM 128Kbytes. |

## A.5.2 LAN Interface

| PROTOCOLS | Ethernet (802.3).                                    |
|-----------|------------------------------------------------------|
| PORTS     | 4 port switch managed through MDI/MDX autodetection. |
| SPEED     | 10/100 Mbps (BaseT).                                 |
| CONNECTOR | RJ45 female.                                         |

## A.5.3 Wireless WAN Interface

| STANDARDS | GPRS, UMTS, HSDPA, HSUPA, HSPA+, LTE Depending on the wireless WAN version the device has incorporated.           |
|-----------|----------------------------------------------------------------------------------------------------|
| SPEED     | Depends on the wireless WAN version the device has incorporated. Please see the manual on the appropriate module. |
| CONNECTOR | 2 RF SMA female per module.                                                                                       |
| ANTENNA   | Depends on the type of wireless WAN. Please see the manual on the antennas for Cellular interfaces.               |

## A.5.4 Independent GPS Interface

| STANDARDS  | NIMEA.                  |
|------------|-------------------------|
| TECHNOLOGY | SiRF® star IV.          |
| FREQUENCY  | 1.575,42 MHz.           |
| CONNECTOR  | RF FME male.            |
| ANTENNA    | Active 3.3 V max 80 mA. |

## A.5.5 Wireless LAN Interface

| STANDARDS | 802.11n a/b/g 2x2.                                                |
|-----------|-------------------------------------------------------------------|
| FREQUENCY | 2.4 GHz / 5 GHz.                                                  |
| SPEED     | 802.11a: 6, 9, 12, 18, 24, 36, 48, and 54 Mbps.                   |
|           | 802.11b: 1, 2, 5.5, 6, 9, and 11 Mbps.                            |
|           | 802.11g: 1, 2, 5.5, 6, 9, 11, 12, 18, 24, 36, 48, and 54 Mbps.    |
|           | 802.11n: 1, 2, 5.5, 6, 9, 11, 12, 18, 24, 36, 48, 54, and m0-m15. |
| CONNECTOR | 2 RF SMA RP female.                                               |

# A.5.6 Configuration Interface

| INTERFACES | This can be configured in two modes:<br>Asynchronous Port:<br>V24 DCE. Does not permit Hardware flow control.<br>Local Console: |
|------------|----------------------------------------------------------------------------------------------------|
|            | V.24 DCE only 8-N-1, without flow control.                                                                                      |
| PROTOCOLS  | Asynchronous Port:<br>AT, PPP, GPS-DATA                                                                                         |
| SPEED      | Asynchronous Port:<br>300 to 115.200 bps.<br>Local Console:<br>9.600 bps (configurable up to 115.200).                          |
| CONNECTOR  | DB9 female, on the front panel of the device.                                                                                   |

| A.5.7 Power Supply |                                                                                                    |
|--------------------|----------------------------------------------------------------------------------------------------|
| INPUT VOLTAGE      | Nominal: 12-24 V DC, Absolute minimum: 10.8 V DC.<br>Absolute maximum: 36 V DC.                                                                                                    |
| INPUT CURRENT      | 2 A@12Vdc.                                                                                                    |
| FUSE               | 3,15 A 250 V AC Type: FSF.                                                                                                    |
| MAXIMUM POWER      | With a WWAN module installed: 12 W.<br>With a WWAN+WIFI module installed: 15 W.<br>With two WWAN+WIFI modules installed: 19 W.                                                       |
| ACC/IGNITION       | Input voltage: +12 - 24 V DC.<br>Current: 7 mA@12Vdc, 14mA@24Vdc.<br>Control Levels:<br>- ON: the same level as the INPUT VOLTAGE (+12 or +24 V DC).<br>- OFF: GND or not connected. |
| CONNECTOR          | Male M12, 4 PIN, A Codification.                                                                                                    |

# A.5.8 Dimensions and Weight

| ТҮРЕ                    | Ruggedized housing with multiple support positions. |
|-------------------------|-----------------------------------------------------|
| LENGTH x WIDTH x HEIGHT | 238 x 165 x 62 mm.                                  |
| WEIGHT                  | 0.9 kg.                                             |

# A.5.9 Environmental Specifications

| TEMPERATURE       | Operating: -25 °C to 70 °C.         |
|-------------------|-------------------------------------|
| RELATIVE HUMIDITY | ON: 8 % to 85 %. (non condensing).  |
|                   | OFF: 5 % to 90 %. (non condensing). |

# Appendix B Regulatory compliance and safety information

# **B.1 Recycling and the Environment**

Please do not, under any circumstances, throw away any **bintec RVC** with normal domestic waste. Ask your local town hall for information on how to correctly dispose of them in order to protect the environment against e-waste. Always respect the current laws regarding waste material. Anyone found violating the environmental laws will be subject to fines and any additional steps established by law.

All the packing materials i.e. the cardboard box, plastic and any other packaging, together with the pieces making up a **bintec RVC**, must be recycled complying with the current active laws regarding recycling materials.

The below symbol with a cross over the rubbish container can be seen on the device. This means that, when a device reaches the end of its life, it must be taken to the official recycling/disposal centers where it must be disposed of in an environmentally responsible manner and separately from normal domestic waste.

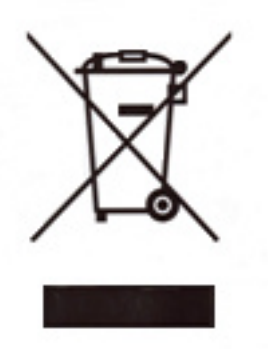

# **B.2 Translated Safety Warnings**

| If the screws are not properly anchored, the strain of the cables connected to the router could pull the router out.                                                                                                    |
|----------------------------------------------------------------------------------------------------|
| <br>Если винты крепления закручены недостаточно плотно, маршрутизатор может упасть из-за натяжения подключенных к нему кабелей.                                                                                                    |
| <br>Si les vis ne sont pas fixées correctement, la tension des câbles raccordés au routeur pour-<br>rait tirer le routeur.                                                                                                    |
| <br>Si los tornillos no están bien anclados, la tensión de los cables del router podría hacer que el router se cayera.                                                                                                    |
| This equipment has been designed to run in a wide range of room temperatures, up to 70°C (150°F). Under these conditions, the metal surface can reach dangerously high temperatures that may cause injuries.                                                                                                    |
| <br>The equipment must be placed in a Restricted Access Location if it is installed in an environ-<br>ment where the room temperature exceeds 50°C (122°F). Only qualified personnel may have<br>access to this area that, in addition, has to be secured by means of a lock, key, tool or by<br>other safety means. The location will also be monitored by the relevant authorities.                                                                         |
| <br>Оборудование функционирует при температуре внутри помещения до 70°С (150°F).<br>При высоких температурах металлические поверхности сильно нагреваются, что<br>может привести к ожогам.                                                                                                    |
| <br>Если температура, при которой будет работать оборудование, превышает 50°С (122°F), оно должно устанавливаться в местах с ограниченным доступом. С таким оборудованием может работать только квалифицированный персонал. Кроме того, необходимо запереть оборудование на замок или ограничить к нему физический доступ иным способом. Такие места установки оборудования также должны контролироваться соответствующими органами.                          |
| <br>Cet équipement a été conçu pour fonctionner avec une large gamme de température ambi-<br>ante, jusqu'à 70 °C (158 °F). Dans ces conditions la surface métallique peut atteindre des<br>températures dangereuses qui peuvent causer des blessures.                                                                                                    |
| <br>Lorsque l'appareil est installé dans des endroits qui pourraient atteindre des températures ambiantes supérieures à 50 °C (122 °F), il doit être installé dans un Emplacement à Accès Restreint. Seul le personnel qualifié devrait avoir accès à l'Emplacement à Accès Restreint, qui en même temps doit être assurée par un verrou, une clef, un outil ou par d'autres moyens de sécurité et en outre contrôlé par l'autorité chargée de l'emplacement. |
| <br>Este equipo ha sido diseñado para funcionar en un amplio rango de temperaturas ambiente,<br>hasta los 70°C (158°F). En estas condiciones, la superficie metálica puede alcanzar temper-<br>aturas peligrosas que pueden causar lesiones.                                                                                                    |
| <br>Cuando se instale en lugares que puedan alcanzar temperaturas superiores a los 50°C (122°F), el equipo ha de instalarse en una zona de acceso restringido. Sólo el personal ca-<br>pacitado puede tener acceso a dicha zona que, a su vez, deberá estar protegida mediante<br>un candado, una cerradura con llave, una herramienta u otras formas de seguridad.<br>Además, las autoridades del lugar la someterán a vigilancia.                           |
|                                                                                                    |

| Consider Restricted Access Location the spaces and cavities in the vehicle secured through a lock, key, tool or by some other means of security, where only trained personnel can access. The vehicle trunk is a non-Restricted Access Location.                                                                                                    |
|----------------------------------------------------------------------------------------------------|
| <br>If the equipment is going to be installed in a non-Restricted Access Location where untrained service personnel can access, the equipment must be mounted inside a separate compartment like a Security Lock Box.                                                                                                    |
| Зона ограниченного доступа может являться местом или углублением в транспортном<br>средстве, защищенном с помощью замка, ключа, инструмента или других средств<br>защиты, доступ к которым может иметь только специально подготовленный персонал.<br>Багажник транспортного средства не является зоной ограниченного доступа.<br>Если оборудование устанавливается в месте, которое не является зоной<br>ограниченного доступа, к которому имеет доступ персонал без надлежащей<br>подготовки, оборудование должно устанавливаться внутри отдельного отсека, к<br>примеру, в сейфе с кодовым замком. |
| <br>Considérez Emplacement à Accès Restreint les espaces et les cavités dans le véhicule assurés par un verrou, une clef, un outil ou par d'autres moyens de sécurité, où seul le personnel qualifié peut accéder. Le coffre du véhicule est un Emplacement à Accès Sans Restriction.                                                                                                    |
| <br>Si l'équipement va être installé dans un Emplacement à Accès Sans Restriction où person-<br>nel de service non qualifié peut accéder, l'équipement doit être monté dans un compartiment<br>séparé comme une boîte de serrure de sécurité.                                                                                                    |
| <br>Considere como lugar de acceso restringido a los espacios y cavidades en el vehículo cerra-<br>dos con llave u otros sistemas de seguridad, donde sólo personal capacitado pueda ac-<br>ceder. El maletero no se considera como una zona de acceso restringido.                                                                                                    |
| <br>Si el equipo va a ser instalado en una zona de acceso público donde personal no capacitado pueda acceder, ha de montarse dentro de un compartimento separado como una caja de seguridad.                                                                                                    |
| The electric current in power cables, telephone lines and communication cables is danger-<br>ous. To prevent electric shocks, before installing, handling or opening the equipment covers,<br>connect and disconnect the cables following the steps set forth in <i>Connecting</i> on page 10<br>and <i>Disconnecting</i> on page 10.                                                                                                    |
| <br>Электрический ток в кабелях и проводах может быть опасен для жизни и здоровья.<br>Чтобы предотвратить поражение током, перед установкой оборудования, его<br>обслуживанием и снятием панелей необходимо отсоединять кабели в соответствии с<br>правилами, изложенными в соответствующем разделе.                                                                                                    |
| Le courant électrique qui circule dans les câbles d'alimentation, les lignes téléphoniques et les câbles de communication est dangereux. Afin d'éviter tout choc électrique, brancher, puis débrancher les câble en suivant les consignes préconisées dans chaque section avant d'installer, de manipuler ou d'ouvrir les caches de l'équipement.                                                                                                    |
| La tensión eléctrica de los cables de alimentación, de los cables de la línea telefónica y de los cables de comunicación es peligrosa. Para evitar descargas, antes de instalar, mover o abrir las cubiertas de este equipo, conecte y desconecte los cables siguiendo el orden que se detalla en los apartados "Conectar" y "Desconectar".                                                                                                    |

| $\mathbf{\wedge}$ | All interconnected communication devices should be plugged to THE SAME GROUNDED POWER OUTLET, which should at the same time be of good quality (lower than 10 ohms).                                                                                                    |
|-------------------|----------------------------------------------------------------------------------------------------|
| <u> </u>          | Whether the workplace is provided with an uninterrupted power supply system (UPS), regulated supply or it is independent from the rest (such as lighting, etc.); it is highly recommended that all data devices should be connected to the same power source. This will avoid operating and premature aging problems of drivers and other components.                                                             |
|                   | Убедитесь в том, что все связанные устройства связи подключены к ОДНОЙ И ТУ ЖЕ<br>ЗАЗЕМЛЕННОЙ ШТЕПСЕЛЬНОЙ РОЗЕТКЕ высокого качества (сопротивление не<br>превышает 10 Ом).                                                                                                    |
|                   | Проверьте, оборудовано ли рабочее место источником бесперебойного питания (ИБП),<br>источником регулируемого питания, или оно является независимым от других систем<br>(таким как освещение и т.п.); строго рекомендуется подключать все информационные<br>устройства к одному источнику питания. Это поможет предотвратить<br>эксплуатационные проблемы и преждевременное старение приводов и других<br>деталей. |
|                   | Tous les dispositifs de communications interconnectés doivent être branchés sur la même prise correctement mise à la terre, qui doit être de bonne qualité (moins de 10 ohms).                                                                                                    |
|                   | Soit le lieu de travail équipé d'un système d'alimentation sans interruption (ASI), alimentation régulée ou indépendante du reste (comme l'éclairage, etc), il est fortement recommandé que tous les dispositifs de données soient reliés à la même source d'alimentation. Cela permettra d'éviter des problèmes de fonctionnement et de vieillissement prématuré de drivers et d'autres composants.              |
|                   | Todos los equipos de comunicaciones interconectados deberán estar unidos a UNA MISMA<br>TOMA DE TIERRA, a ser posible de buena calidad (inferior a 10 ohmios).                                                                                                    |
|                   | Si la instalación está dotada de un Sistema de Alimentación Ininterrumpida (SAI),<br>alimentación estabilizada, o bien es independiente del resto (alumbrado, etc.), conecte todos<br>los equipos de comunicaciones a la misma fuente de alimentación. Así, se ahorrará prob-<br>lemas de funcionamiento y envejecimiento prematuro de drivers y demás componentes.                                               |
|                   | There is a risk of the battery exploding if it is replaced with one that is not recommended or one of a different type. Please dispose of the used batteries in accordance with the environmental recycling instructions given in this document.                                                                                                    |
|                   | Существует риск взрыва батареи, если она заменяется батареей, которая не была<br>рекомендована или батареей другого типа. Утилизируйте использованные батареи в<br>соответствии с указаниями по экологически безопасной переработке отходов,<br>указанными в настоящем документе.                                                                                                    |
|                   | Il y a risque d'explosion de la batterie si elle est remplacée par une autre qui n'est pas recommandée ou d'un type différent. S'il vous plaît disposez des piles usagées conformément aux instructions de recyclage de l'environnement figurant dans ce document.                                                                                                    |
|                   | Existe el riesgo de que la batería explote si se reemplaza por una no recomendada o de un tipo diferente. Por favor, deshágase de las baterías usadas conforme a las instrucciones de reciclaje medioambiental que se incluyen en este documento.                                                                                                    |
| <b>^</b>          | This device is compatible with 1.8 V and 3 V SIMs. Do not install SIMs that do not support                                                                                                    |

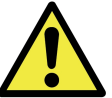

This device is compatible with 1.8 V and 3 V SIMs. Do not install SIMs that do not support these voltages.

| Данное устройство совместимо только с SIM-картами 1,8 и 3 В. Не устанавливайте карты, не поддерживающие такое напряжение.                                                                                                    |
|----------------------------------------------------------------------------------------------------|
| Cet appareil est compatible avec des cartes SIM 1,8 V et 3 V. Ne pas installer de cartes SIM qui ne supporte pas ces tensions.                                                                                                    |
| Este equipo es compatible con SIMs de 1,8 V y 3 V. No instale SIMs que no soporten estas tensiones.                                                                                                    |
| Never install the SIM card when the device is switched on.<br>Always disconnect the device from the main power supply before inserting the internal SIM<br>Always disconnect the device before removing the casing to get to the internal SIM.<br>When inserting the SIM card, please protect yourself against electrostatic discharges (ESD).<br>Do not touch the SIM card connectors.    |
| Никогда не устанавливайте SIM-карты, когда устройство включено.<br>Всегда отключайте устройство от сети электропитания перед установкой внутреннего<br>SIM.<br>Всегда отключайте устройство перед снятием обшивки, чтобы добраться до<br>внутреннего SIM.<br>При установке SIM-карты, пожалуйста, защитите себя от электростатических разрядов<br>(ESD)                                    |
| Не прикасайтесь к контактам SIM-карты.                                                                                                    |
| N'installez jamais la carte SIM lorsque l'appareil est allumé.<br>Débranchez toujours l'appareil de l'alimentation électrique principale avant d'insérer la carte<br>SIM interne.<br>Débranchez toujours l'appareil avant de retirer le boîtier pour accéder à la carte SIM interne.<br>Lors de l'insertion de la carte SIM, protégez-vous contre les décharges électrostatiques<br>(ESD). |
| <br>Ne touchez pas les connecteurs de la carte SIM.                                                                                                    |
| No instale nunca la tarjeta SIM con el equipo encendido.<br>Desconecte siempre el equipo de la red antes de instalar el SIM interno.<br>Desconecte siempre el equipo antes de desmontar la carcasa para acceder al SIM interno.<br>Al insertar la tarjeta SIM, protéjase contra descargas electroestáticas (ESD).<br>No toque los conectores de la tarjeta SIM.                            |
| The equipment is intended to be installed by Service Personnel and only handled by quali-<br>fied personnel. If not, the device may be damaged and malfunction.                                                                                                    |
| Оборудование должно эксплуатироваться квалифицированным персоналом; в противном случае устройство может быть повреждено и впоследствии работать неисправно.                                                                                                    |

| <br>L'équipement est destiné à être installé par le Personnel de Service et seulement manipulé<br>par du personnel qualifié. Sinon, l'appareil risque d'être endommagé et dysfonctionner.                                                                                                    |
|----------------------------------------------------------------------------------------------------|
| <br>El equipo está diseñado para ser instalado por personal del servicio técnico y su manejo debe realizarlo personal cualificado. De lo contrario, el equipo puede resultar dañado y quedar inservible.                                                                                                    |
| This device contains elements that are sensitive to electrostatic surges and shocks. There-<br>fore, it is essential when handling the equipment that an antistatic wriststrap is connected to<br>the device chassis and that this is placed on an antistatic mat. Furthermore, it is crucial to<br>avoid any kind of contact between the device components and necklaces, bracelets, rings,<br>ties, etc.                    |
| <br>Это устройство содержит элементы, чувствительные к электростатическому скачков и ударов, поэтому очень важно при работе с оборудованием, антистатический браслет подключен к устройству шасси, и это находится на антистатический человека, и, кроме того избегая любого контакта между устройством компонентов и ожерелья, браслеты, кольца, галстуки и т.д.                                                             |
| Cet appareil contient des éléments qui sont sensibles aux surtensions et les chocs<br>électrostatiques. Il est donc essentiel lors de la manipulation de l'équipement de porter un<br>bracelet antistatique relié au châssis de l'appareil et celui-ci placé sur un tapis antistatique,<br>et éviter en outre toute forme de contact entre les composants du dispositif et des colliers,<br>bracelets, bagues, cravates, etc. |
| <br>Este equipo contiene componentes sensibles a las sobrecargas y descargas electroestáticas. Por eso, durante la manipulación del equipo, utilice una pulsera antiestática conectada al chasis del equipo y colóquelo sobre una esterilla antiestática. Evite también el contacto de colgantes, pulseras, anillos, corbatas, etc.con cualquier componente del equipo.                                                       |
| The fuse must have the characteristics indicated by bintec elmeg GmbH.                                                                                                    |
| <br>Предохранитель должен иметь характеристики, указанные компанией bintec elmeg<br>GmbH.                                                                                                    |
| <br>Le fusible doit avoir les caractéristiques indiquées par bintec elmeg GmbH.                                                                                                    |
| <br>El fusible debe tener las características indicadas nor hinter elmen CmbH                                                                                                    |

#### El fusible debe tener las características indicadas por bintec elmeg GmbH.

## **B.3 Compliance**

### **B.3.1 FCC Statement**

#### **B.3.1.1 Federal Communications Commission Interference**

This equipment has been tested and found to comply with the limits for a Class A digital device, pursuant to Part 15 of the FCC Rules. These limits are designed to provide reasonable protection against harmful interference when the equipment is operated in a commercial environment.

This equipment generates, uses, and can radiate radio frequency energy and, if not installed and used in accordance with the instruction manual, may cause harmful interference to radio communications. Operation of this equipment in a residential area is likely to cause harmful interference in which case the user will be required to correct the interference at their own expense.

Any changes or modifications not expressly approved by the party responsible for compliance could void the user's authority to operate this equipment.

This product complies with Part 15 of the FCC Rules. Operation is subject to the following two conditions: (1) this device may not cause harmful interference, and (2) this device must accept any interference received, including interference that may cause undesired operation of the device.

## **B.3.2 IC Statement**

### B.3.2.1 CAN ICES-3 (A)/NMB-3(A)

This digital apparatus does not exceed the Class A limits for radio noise emissions from digital apparatus as set out in the interference-causing equipment standard entitled "Digital Apparatus," ICES-003 of the Department of Communications.

Cet appareil numérique respecte les limites de bruits radioélectriques applicables aux appareils numériques de Classe A prescrites dans la norme sur le matériel brouilleur: "Appareils Numériques," NMB-003 édictée par le ministère des Communications.